## Chrome Book でのインターネット設定方法

※自動接続されていれば操作の必要はありません。

① 右下のネットワークアイコンをタップします。

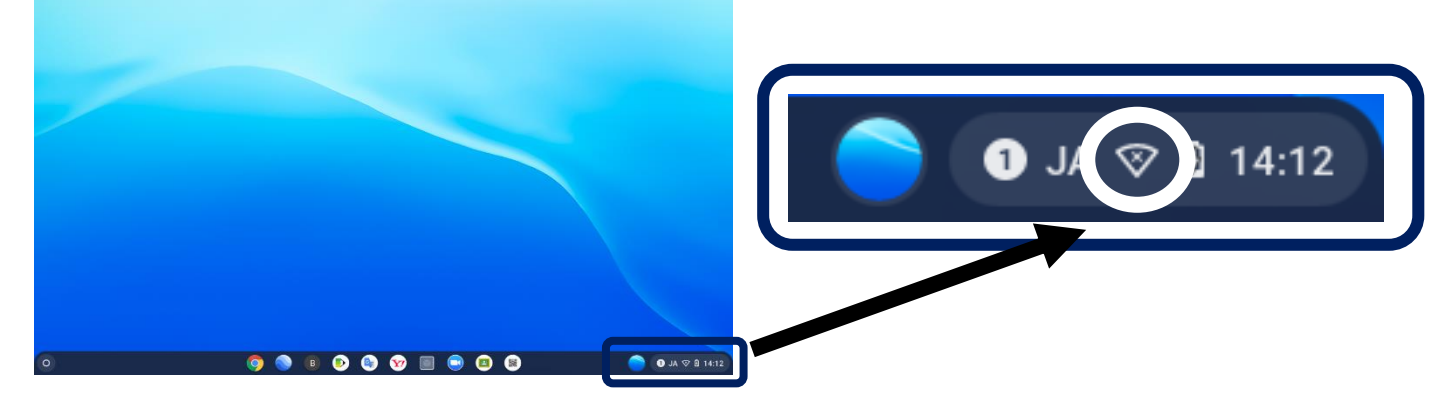

② 表示された一覧から未設続となっている文字をタップします。

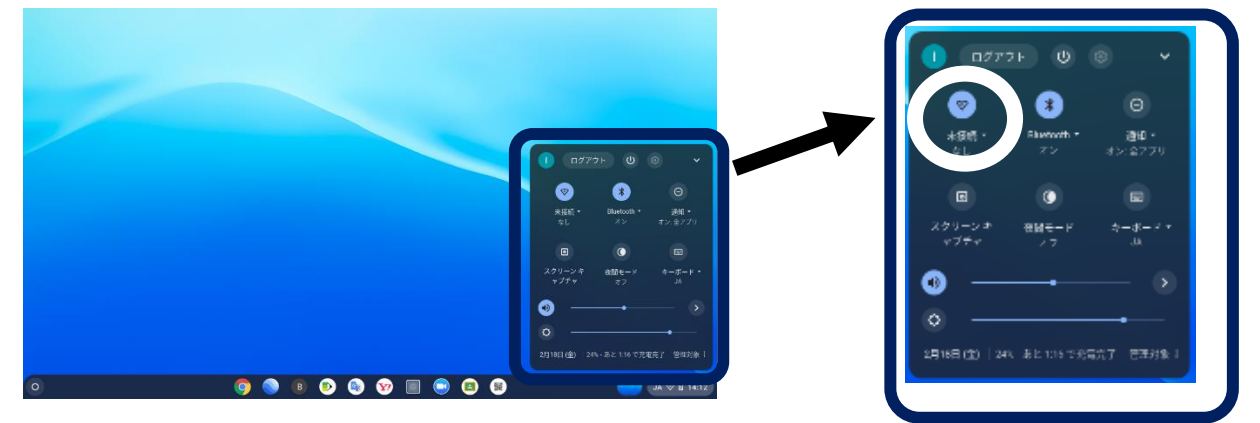

③ 近隣に存在する WIFI 一覧が表示されますのでご自宅のものを選んでタップします。

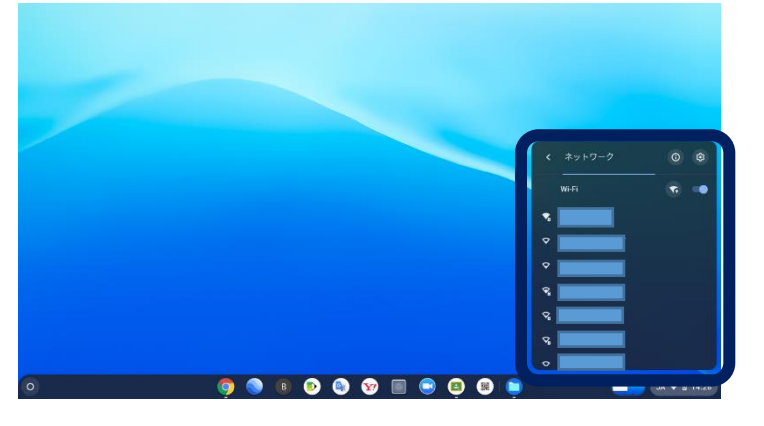

④ ご自宅 Wi-Fi (SSID)のパスワードを入力して接続します。

|   |                                 |              |                   | Wi-Fi ネットワークへの接続               |     |
|---|---------------------------------|--------------|-------------------|--------------------------------|-----|
|   | WELまットワークムの旅客                   |              |                   | SSID                           | - 1 |
|   |                                 |              |                   | セキュリティ<br>PSK (WPA キナ-(† PSN)) |     |
|   | PEX (01%または 40%)<br>1727-1<br>の |              | $\longrightarrow$ | /127-F                         |     |
|   | このプバイスの他のコーザーにこのネットワークの世界を許可する  |              |                   | このデバイスの他のユーザーにこのネットワークの使用を許可する | o   |
|   | 47744 (138                      |              |                   | キャンセル                          | 接続  |
|   |                                 |              |                   |                                |     |
| 0 | 🧿 🕲 🖲 🚱 😵 🗐 📟 😂 😫               | JA 🌣 🛙 14:12 |                   |                                |     |

## 児童の Coogle クラスルームから Meet に参加する方法

① 画面中央下の Classroom アイコンをタップします。

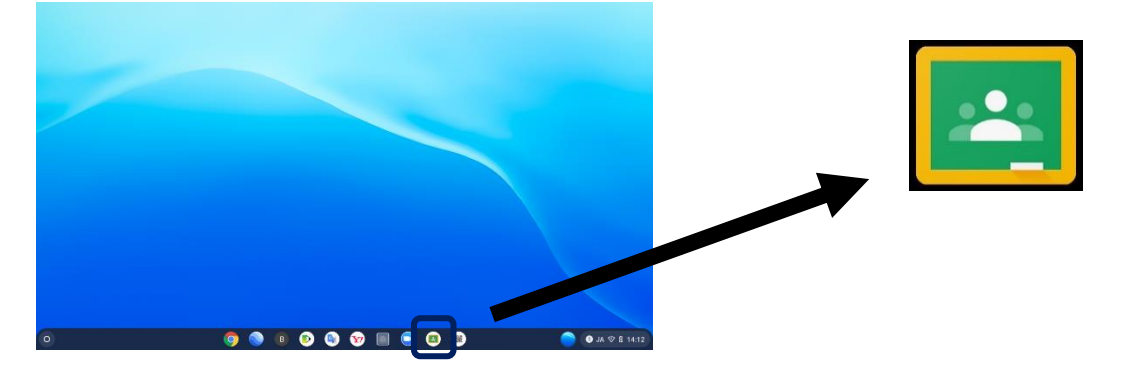

② 表示されます一覧から現在のお子様のクラスを選択します。→例 1 ねん1くみ

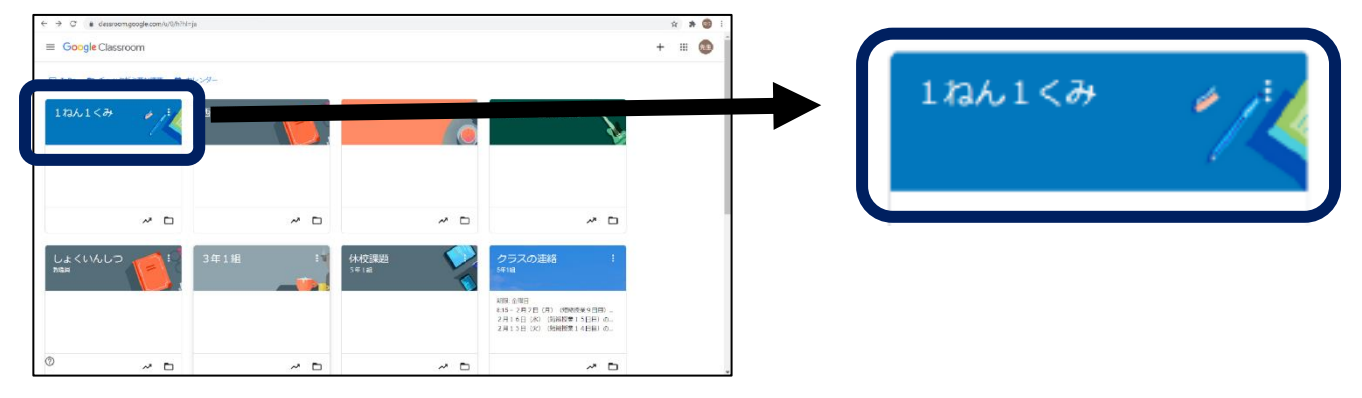

③ 表示された画面の左上の参加を選択します。

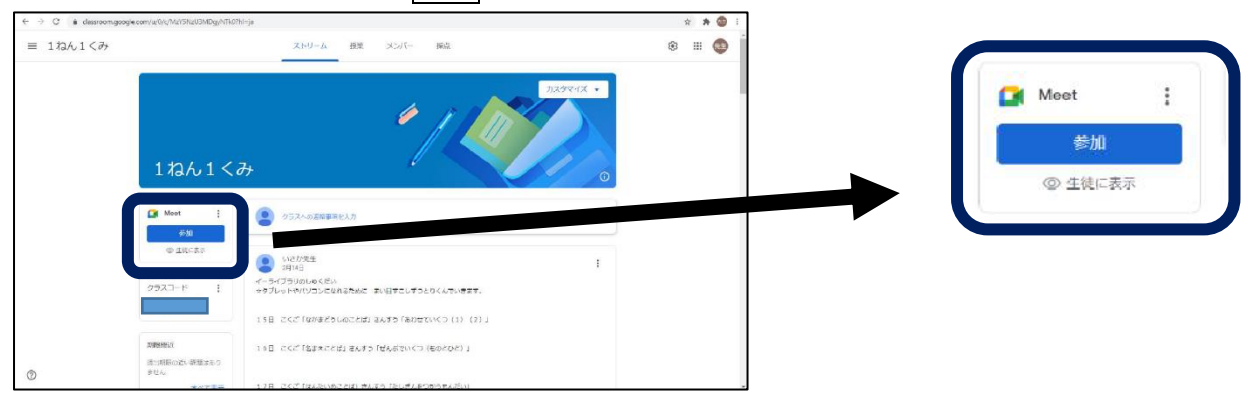

 ④ 左側にご自身のカメラの映像が表示されます。マイクやカメラはこの際それぞれのカメラア イコンとマイクアイコンをクリックすることで"オン""オフ"の切りかえができます。
今すぐ参加をクリックして会議に参加して下さい。

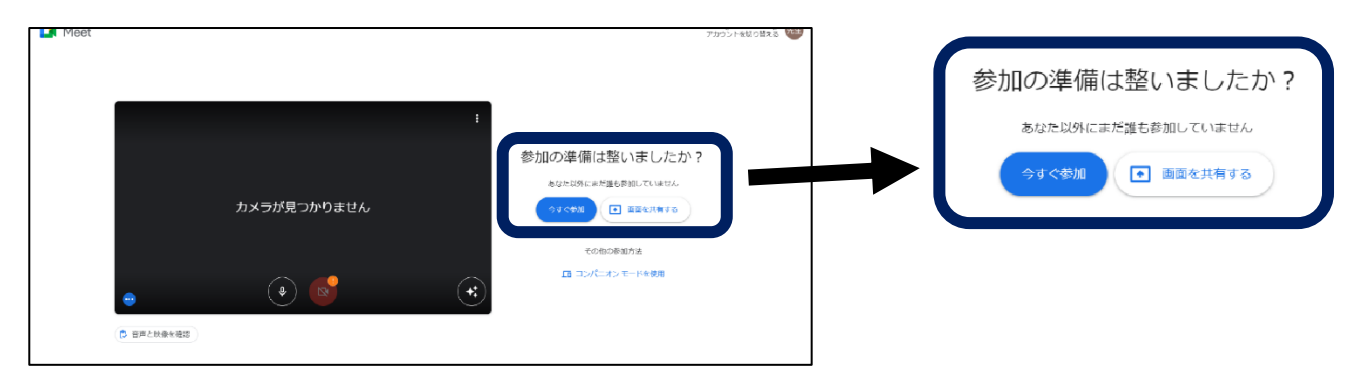